## FACULTY GRADE CHANGE

## REFERENCE GUIDE for FACULTY GRADE CHANGE FACULTY CENTER

- 1. Log in to your Faculty Center.
- 2. Click on the Faculty Center tile.

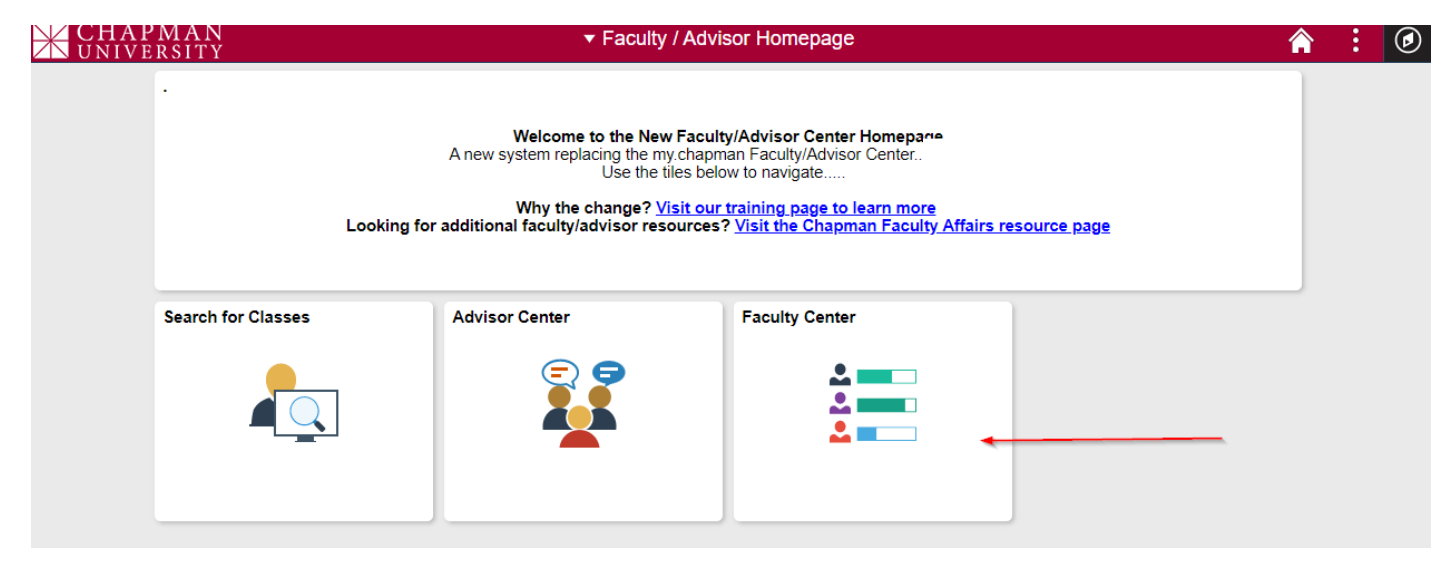

## THE FACULTY CENTER

1. From your **Faculty Center**, under the "**My Schedule**" tab, click on the link to "**Request a Grade Change**" found at the right-hand corner of the screen, the 4th link listed in the box:

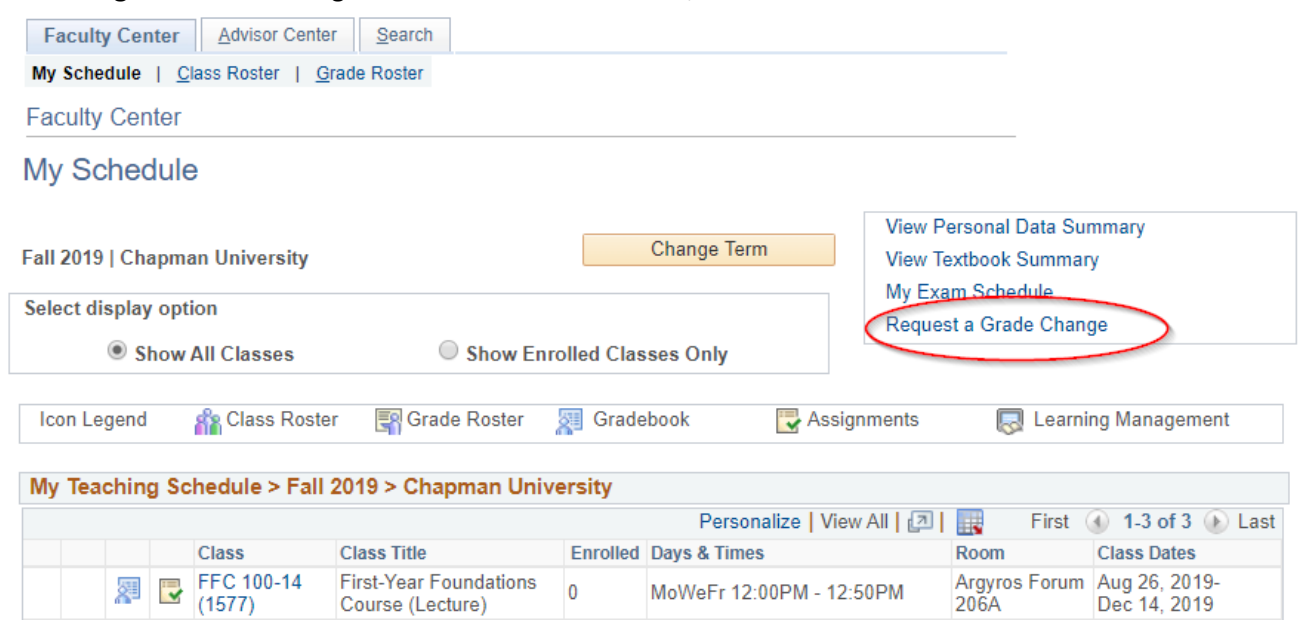

- 2. After clicking on <u>Request a Grade Change</u> link, you will be asked to Log In to the Grade Change System:
- Enter Username
- Enter Password

|                                                                                                    | HAPMA<br>NIVERSI |           |        |           |          |         |
|----------------------------------------------------------------------------------------------------|------------------|-----------|--------|-----------|----------|---------|
| ABOUT                                                                                                    | ACADEMICS        | ADMISSION | ARTS   | ATHLETICS | RESEARCH | SUPPORT |
| <ul> <li>♠ ■ Grade Cl</li> <li>Grade Change</li> <li>Username:</li> <li>Password:</li> <li>Login</li> </ul> | hange System     | - Log In  |        |           |          |         |
| CONNECT                                                                                                    | RESC             | DURCES    | SERVIC | ES        | SOCIAL   |         |

3. After logging in to Grade Change, select the term to be graded from the drop-down menu. The selection will list only the terms in which you taught a class. Find the class from the search result. When you have identified the class, click on the "VIEW" box for the class, then click on the view box for the student from the resulting grade roster.

|                               | HAPMA<br>NIVERSI                   | N<br>T Y            | X              | IX.                 | X           | FX.       |
|-------------------------------|------------------------------------|---------------------|----------------|---------------------|-------------|-----------|
| ABOUT                         | ACADEMICS                          | ADMISSION           | ARTS           | ATHLETICS           | RESEARCH    | SUPPORT   |
|                               |                                    |                     | NZ             | $\square$           |             | $\square$ |
| » Terms Listin<br>Grade Chang | ng » Log out<br>e Request for Inst | tructor - Terms Lis | sting          |                     |             |           |
| Select a term:                | Select a Term –                    |                     |                |                     |             |           |
| *Students in cro              | ss-listed sections wil             | be listed only unde | er the section | n in which they are | registered. |           |

| Grade Cha                          | ange Request for Instructor - Te        | rms Listing               |                       |      |  |  |
|------------------------------------|-----------------------------------------|---------------------------|-----------------------|------|--|--|
| Review Pen                         | ding Approval Requests                  |                           |                       |      |  |  |
| Select a terr                      | RC Fall 2014 •                          |                           |                       |      |  |  |
| - Construction of the Construction |                                         |                           |                       |      |  |  |
|                                    |                                         |                           |                       |      |  |  |
|                                    |                                         |                           |                       |      |  |  |
| *Students in                       | cross-listed sections will be listed on | ly under the section in w | hich they are registe | red. |  |  |

- 4. Enter the grade in the New Grade box, and enter the reason in the text box to justify the grade change, then click submit. If the current grade is being changed from an Incomplete grade, then the reason or justification for the grade change will not be required.
- 5. To review the training guides for the Faculty Center, click on: <u>http://www.chapman.edu/faculty-center-training</u>